# Code Generation

## Summary

The eGovFrame's IDE provides the following Gode Generation feature.

Template-based Code Gen

This tool enables creating eGovFrame-compliant CRUD programs based on pre-defined templates, or easily editing configuration/property files.

Model-based Code Gen

This tool enables creating eGovFrame-compliant Java codes based on class diagrams.

## Description

The eGovFrame IDE's Code Generation provides the following features.

|            | •                                                                               |
|------------|---------------------------------------------------------------------------------|
| Maintainer | Use of standard templates for readability and maintenance with high reliability |
| Developer  | Source code development and rapid testing                                       |
| Architect  | Application program design model and prototype                                  |

### Manual

- Template-based Code Gen
  - Auto-generating CRUD programs
  - Auto-configuration
  - Adding custom templates
- Model-based Code Gen
  - Auto code generation based on the IDE's UML class diagrams
  - Auto code generation using XMI files
  - Export the IDE's UML class diagrams as XMI files

# Updating the Code Generation

In order to use the Code Generation, the eGovFrame IDE needs to be downloaded or updated from the portal.

### 1. Updating via eGovFrame Perspective

eGovFrame provides an update method as below.

1. Choose eGovFrame > Configuration > Customize Development Tool from the eGovFrame main menu. (See <Figure 1>)

2. Check the eGovFrame CodeGen and the eGovFrame CodeGen Template checkboxes, and click Next. (See <Figure 2>)

| Start          | + |                              |  |
|----------------|---|------------------------------|--|
| Analysis       |   |                              |  |
| Design         |   |                              |  |
| Implementation | - |                              |  |
| Configuration  |   | Customize Development Tool   |  |
|                | _ | Server Connection Management |  |

<Figure 1> Menu

| (i) your original request has been modified. See the detail                                                                               | li.                                                                                                    |                                                                                                    | 9                                                                                                    |        |
|----------------------------------------------------------------------------------------------------|----------------------------------------------------------------------------------------------------|----------------------------------------------------------------------------------------------------|----------------------------------------------------------------------------------------------------|--------|
| Name                                                                                                    | Varian<br>1.0.8 Coder<br>1.1.1 Control<br>1.1.1 Control<br>1.1.2 Coder<br>1.1.1 Control<br>1.3.2 Coder<br>1.1.2 Coder<br>1.1.2 Coder<br>1.1.2 Control<br>1.1.2 Control<br>1.1.2 Co | 네<br>Gen 설치<br>sgovframework<br>sgovframework<br>sgovframework<br>sgovframework<br>sgovframework<br>sgovframework<br>org apringframe | Apularip a material end fe<br>which a material with the<br>which codependents of<br>devices and better the<br>devices and better the<br>devices and better the<br>devices and better the<br>the of the test of the<br>the of the test of the<br>the set to be test of the<br>the set to be test of the<br>the set to be test of the<br>the set to be test of the<br>material the set of the<br>material the set of the<br>material the set of the<br>set of the set of the<br>material the set of the<br>material the set of the<br>material the set of the<br>material the set of the<br>material the set of the<br>material the set of the<br>material the set of the<br>material the<br>set of the set of the<br>set of the<br>set of the set of the<br>set of the<br>s |        |
| Select All Deselect All<br>Details<br>rear original request has been modified<br>"eGov/name AmateriaCPIC" is already installed, so an upd | late will be performed instea                                                                                                    | d.                                                                                                    |                                                                                                    | an cul |

<Figure 2> Install CodeGen

### 2. Updating via URL

The updating procedure via URL is as follows.

- 1. Choose Help > Install New Software from the Eclipse menu. (See <Figure 3>)
- 2. In the Work with text field, enter http://www.egovframe.go.kr/update
  - [http://www.egovframe.go.kr/update]

3. Expand the sub-options under the URL, check the eGovFrame CodeGen and the eGovFrame CodeGen Templates checkboxes, and click Next. (See <Figure 4>)

| Help | P                         |              |
|------|---------------------------|--------------|
| 3    | Welcome                   |              |
| 1    | Help Contents             |              |
| 92   | Search                    |              |
|      | Dynamic Help              |              |
|      | Key Assist                | Ctrl=Shift+L |
|      | Tips and Tricks           |              |
| 1    | Report Bug or Enhancement |              |
|      | Cheat Sheets              |              |
| 8    | Report Maven Issue        |              |
|      | Check for Updates         |              |
|      | Install New Software      |              |
|      | Eclipse Marketplace       |              |
|      | About Eclipse             |              |

<Figure 3> Install New Software

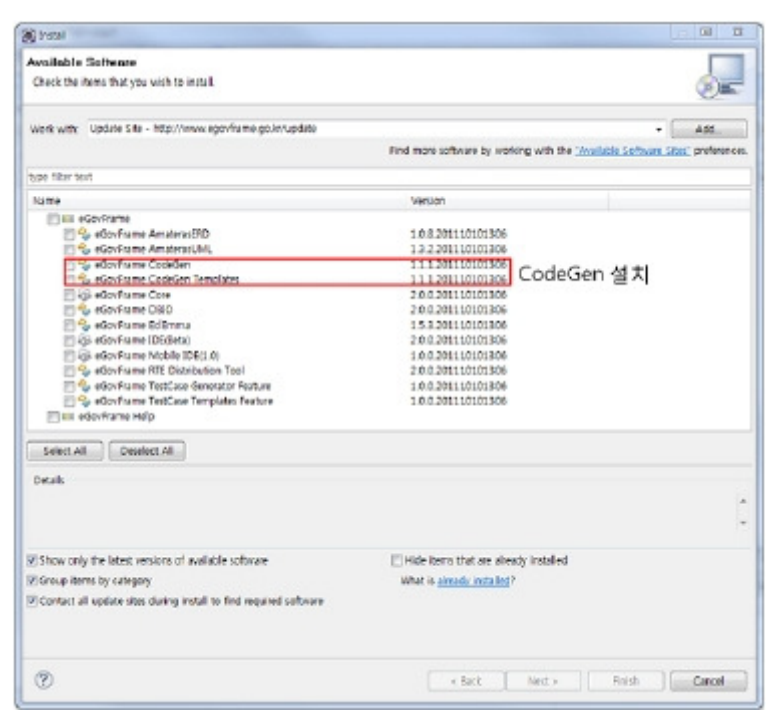

<Figure 4> Updating via URL

### Notes

 In order to upgrade the Code Generation from the existing IDE, ensure that the encoding option is set to UTF-8. You need to enter the following line into the eclipse.ini file.

#### -Dfile.encoding=UTF-8

- Model Based Code Generation feature uses Eclipse UML 2.0 library by default.
- Once you update the CodeGen plug-in and then the IDE, the said library gets updated automatically as well. If it still does not work properly, check if Eclipse UML 2.0 was installed properly. How to check Eclipse UML 2.0 installation is as below.

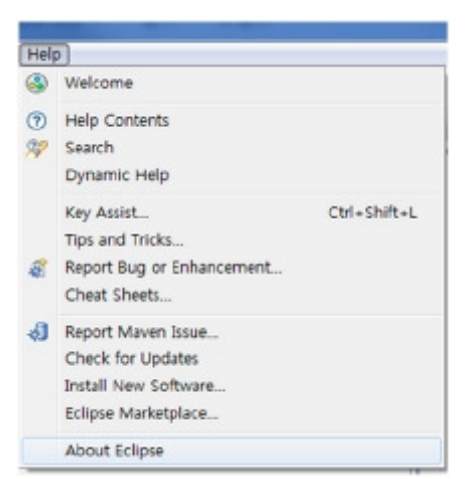

<Figure 5> Help > About Eclipse Platform from the menu

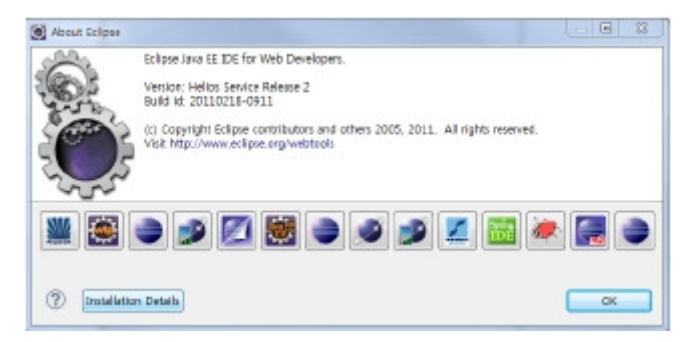

<Figure 6> Click the Plug-in Detail button

| nstalled       | Software Installation History | Features Flug-Ins Configuration |                |                          |
|----------------|-------------------------------|---------------------------------|----------------|--------------------------|
| Sign           | Provider                      | Plug-in Name                    | Version        | Plug-in Id ^             |
| ¥1             | Eclipse Web Tools Platform    | Web service Axis Consumpti      | 1.0.406.v2010  | org.eclipse.jst.ws.axis  |
|                | Eclipse.org                   | Web Plug-in                     | 11.404.v2011   | org.eclipse.jst.j2ee.we  |
| 81             | Eclipse Web Tools Platform    | Web Capabilities                | 1.0.100.v2010  | org.eclipse.wtp.web.c    |
|                | Eclipse.org                   | Views                           | 3.5.1.M20110   | org.eclipse.ui.views     |
|                | Eclipse Web Tools Platform    | Validation Framework UI         | 12.204.v2010   | org.eclipse.wst.valida   |
| Q =            | Eclipse Web Tools Platform    | Validation Framework            | 12.202.v2011   | org.eclipse.wst.valida   |
|                | Eclipse Packaging Project     | Usage Data UI Plug-in           | 13.1.R201102   | org.eclipse.epp.usage    |
| 21             | Eclipse.org                   | Usage Data Recording Plug-in    | 13.1.R201102   | org.eclipse.epp.usage    |
| 21             | Eclipse.org                   | Usage Data Gathering Plug-in    | 131.R201102    | org.eclipse.epp.usage    |
|                | Eclipse.org - Equinox         | Update site repository adapte   | 1.0.201.R36x_v | org.eclipse.equinox.p    |
| ¥.5            | Eclipse.org                   | Universal Welcome               | 3.2.402.r36_v2 | org.eclipse.ui.intro.ur  |
|                | Eclipse Modeling Project      | UML2 UML Kesources              | 3.1.1.V201008  | org.eclipse.umiz.um      |
|                | Eclipse Modeling Project      | UML2 UML Model                  | 3.1.2.v201010  | org.eclipse.uml2.uml     |
|                | Eclipse Modeling Project      | UML2 UML Edit Support           | 310/201005     | org eclipse um/2 um/     |
| 91             | Eclipse Modeling Project      | UML2 Common Edit Support        | 1.5.0.v201005  | org.eclipse.uml2.com     |
| <b>Q</b> =     | Eclipse Modeling Project      | UNL2 Common                     | 15.0.v201005   | org.eclipse.uml2.com     |
| 321            | Project Amateras              | UML Plugin                      | 132            | net java.amateras.um     |
| 33             | Project Amateras              | UML Java Generator Plug-In      | 132            | net.java.amateras.um     |
|                | Eclipse.org                   | UI Plug-In                      | 1.0.0.v201006  | org.eclipse.jst.jsf.face |
| 3              |                               | UI                              | 2.0.0.2011101  | egovframework.dev.ii     |
| Q E            | Eclipse.org                   | UDD(4)                          | 2.0.5.v200805  | org.uddi4j               |
| 0.0            | Eclipse.org                   | Text Editor Framework           | 3.6.1.r361_v20 | org.eclipse.ui.workbe    |
| Q =            | Eclipse.org                   | Text                            | 3.5.0.v201006  | org.eclipse.text         |
| <b>\$</b> 5    | Eclipse.org                   | Team Support UI                 | 3.5.102.R36x_v | org.eclipse.team.ui      |
| ( <b>9</b> .2) | Eclipse.org                   | Team Support Core               | 3.5.101.R36x_v | org.eclipse.team.core    |
|                | Eclipse.org                   | TCP/IP Monitor                  | 1.0.406.v2011  | org.eclipse.wst intern   |
| <b>8</b> 1     | Eclipse TM Project            | Target Management Termina       | 3.0.102.R32X_V | org.eclipse.tm.termin    |
|                | Eclipse TM Project            | Target Management Termina       | 2.1.2.R32x_v20 | org.eclipse.tm.termin    |
| 91             | Eclipse ora + DSDP            | Target Management Termina       | 2 0 101 2009   | ora ecliase tra termin * |
| •              |                               | III                             |                | F                        |

<Figure 7> Confirm Eclipse UML 2.0 from the list of plug-ins

• If you cannot find the plug-in from the list, you need to manually update the plug-in.

| Helios Update Site > Models and Model Development > UML 2 End-User Features | İ  |
|-----------------------------------------------------------------------------|----|
| Helios Update Site > Models and Model Development > UML 2 Extender SDK      | i. |
|                                                                             |    |
|                                                                             |    |